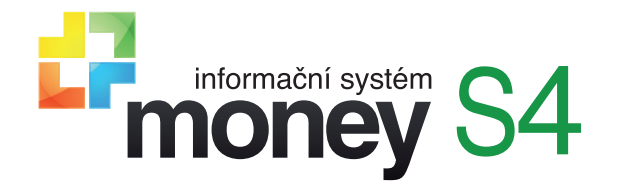

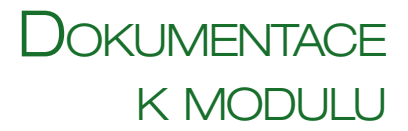

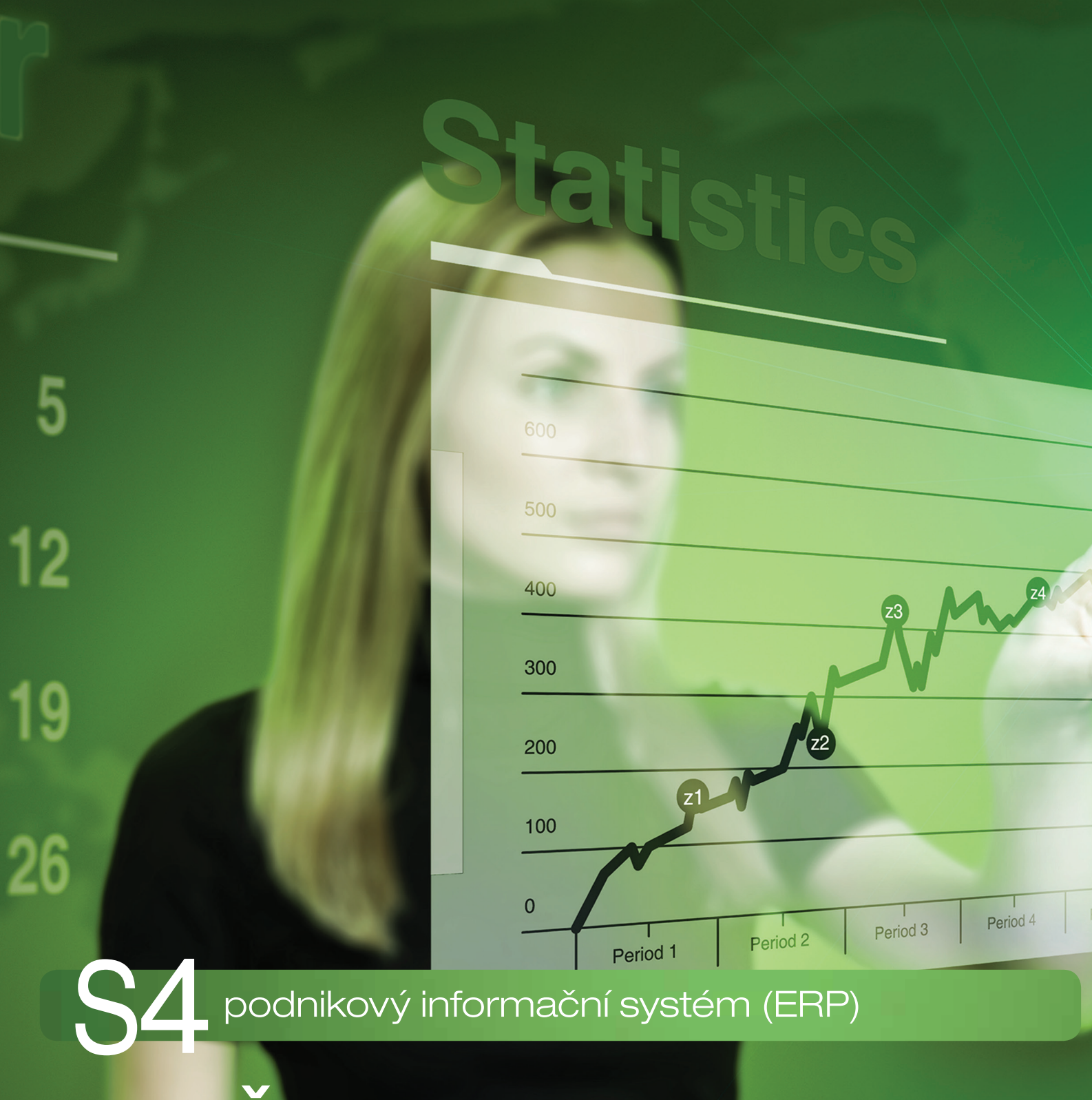

Čárové a QR kódy

# Čárové kódy v Money

Čárové kódy v Money mohou výrazně zjednodušit a urychlit práci při vyplňování, tisku, vyhledávání a třídění položek v programu. Dají se využít nejen při přímém prodeji zboží na pokladně, ale také při práci se sklady, dokumenty a tiskovými sestavami. V Money lze pouhým načtením kódu:

- · vyhledat a označit položky v seznamech katalogu, zásob a ceníku
- · jediným pípnutím vložit skladovou položku do jakéhokoliv dokladu v Money
- funkcí Validace porovnat stav zboží fyzicky vydávaného ze skladu s údaji na vydaném dodacím listu či faktuře
- provádět pohyby na skladech přímo v požadované jednotce díky přidělení různých čárových kódů různým jednotkám
- · sestavit inventurní doklady
- při propojení s pokladním systémem Prodejna SQL prodávat na pokladnách zboží vedené ve skladech Money
- · vyvářet v terénu doklady prostřednictvím mobilní aplikace Mobile S4/S5, která umožní napojit čtečku čárových kódů na přenosné PDA
- · v modulu PrintCard vytisknout etikety s čárovými kódy připravené na polepení zboží
- optimalizovat pozice a pohyb zboží ve skladech prostřednictvím externí aplikace EWA 2
- · vložit čárový kód s číslem dokladu do návrhu formuláře tiskové sestavy a jeho načtením pak doklady v seznamu rychle vyhledat
- · pracovat s digitalizovanými dokumenty v modulu DMS

Money navíc umožňuje generovat vlastní Čárové kódy a v případě nejpoužívanějších systémů EAN-13 a EAN-8 umí vypočítat poslední, kontrolní číslici tak, aby vyhovovala standardu. Není-li k dispozici čtečka, kódy lze do Money zadávat také z klávesnice jako řadu čísel.

## **INSTALACE ČTEČKY**

Jako první krok je nutné instalovat čtečku čárového kódu. Podle způsobu připojení rozlišujeme několik typů čteček: USB, klávesnicové a sériové. Pro Money je nejvhodnějším typem čtečka s USB připojením a klávesnicovou emulací, která funguje i při práci na lokálním počítači připojeném k terminálovému serveru, na němž jsou uložená data (v relaci vzdálené plochy).

Čtečku stačí připojit k počítači a chvíli počkat, než se nainstaluje. Celá instalace probíhá naprosto automaticky.

# POUŽÍVÁNÍ ČÁROVÝCH KÓDŮ V CENÍCÍCH, ZÁSOBÁCH A NA DOKLADECH

Pro práci se zásobami, ceníky a následně i doklady je nutné čárové kódy nejprve přiřadit jednotlivým Položkám katalogu, kde je možné zadávat jak kódy získané spolu s dodaným zbožím, tak i generovat kódy vlastní. V obou případech je postup velmi jednoduchý.

#### Načtení kódu

V tomto případě stačí na kartě *Položky katalogu* v záložce *Obecné* umístit kurzor do pole Čárový kód a čtečkou načíst kód příslušného zboží. Takovou možnost využijí např. firmy provozující internetový obchod, které nakoupené zboží ihned posílají dalším zákazníkům – práce s čárovými kódy jim pouze velmi urychlí a usnadní skladování, distribuci, případně pozdější reklamaci zboží.

#### Generování vlastního kódu

Firmy, které provozují "kamennou" prodejnu nebo výrobu, však většinou potřebují zboží označit vlastními čárovými kódy. I v tomto případě se kódy zadávají na kartě *Položky katalogu* v záložce *Obecné* do pole *Čárový kód*, avšak poněkud odlišným postupem.

Jako první krok je potřeba v menu Seznamy / Ostatní / Číselné řady vytvořit řadu pro generování kódů. Money podporuje generování pro samodetekující systémy EAN-13 a EAN-8 a řady se tedy v těchto případech musí nastavit tak, aby byl zadaný počet číslic o jednu menší než výsledných 13 nebo 8 znaků, protože program na poslední místo doplní kontrolní číslicí vypočítanou podle principů modula 10.

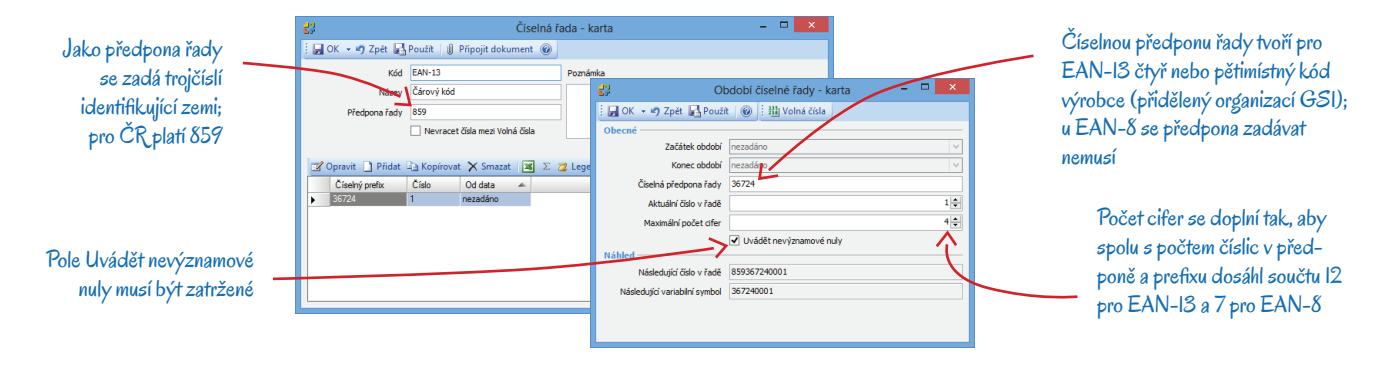

Z dokumentace vaší čtečky si zjistěte, jakým způsobem má nastavenou parametrizaci snímání kódů. Pro plynulou práci v Money je výhodné, aby za každý načtený kód čtečka automaticky vložila znak Enter. Většina čteček tuto parametrizaci obsahuje ve výchozím nastavení; pokud je čtečka nastavená jinak, parametrizaci snadno upravíte podle přiloženého návodu.

Takto vytvořenou číselnou řadu je pak na kartách *Položek katalogu* třeba vložit do pole *Kód*. Současně se musí v poli *Typ čárového kódu* vybrat jí odpovídající typ – teprve pak program vypočítá poslední číslici a doplní čárový kód na tvar odpovídající standardu.

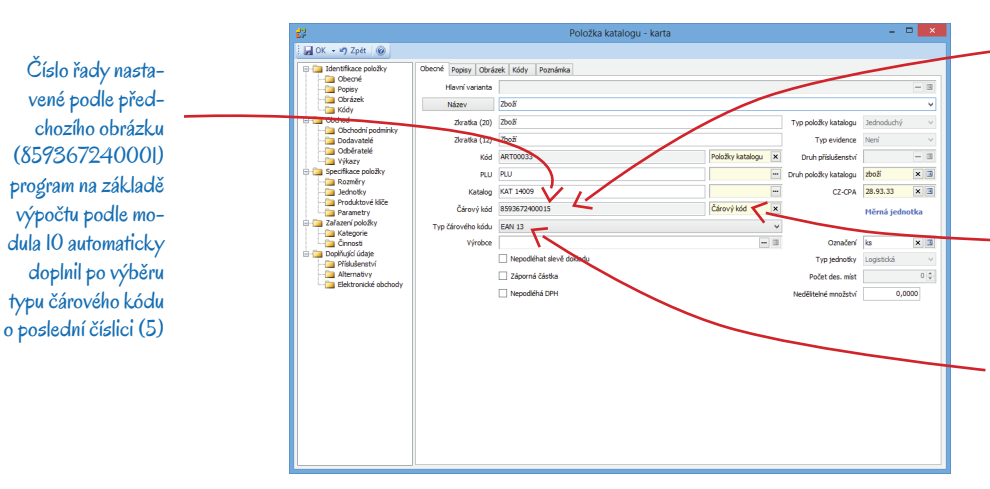

Čárový kód zadaný v tomto poli reprezentuje položku v tiskových sestavách (např. na dokladu nebo v ceníku)

Do pole je třeba vybrat číselnou řadu, která generuje konkrétní čárový kód

Vybranému typu čárového kódu musí odpovídat soubor znaků zadaných v poli Čárový kód (počet číslic, povolené znaky apod.)

#### Používání několika kódů pro jedno zboží

Money dále umožňuje na položce katalogu do záložky *Kódy* vložit libovolný počet čárových kódů, jak vlastních, tak i těch, se kterými zboží chodí od dodavatelů. Tyto kódy se pak můžou přidělit i konkrétním Jednotkám položky katalogu, což při výběru do dokladu zajistí dosazení správné jednotky, a tedy i počtu kusů (viz dále, kapitola Přidávání položek do dokladů). Pokud má některý z čárových kódů reprezentovat zboží v tiskových přehledech (např. v ceníku či seznamu zásob), je potřeba ho vložit i do záložky *Obecné*, jak je popsáno výše. Takto zadaný kód se automaticky přiřadí hlavní měrné jednotce.

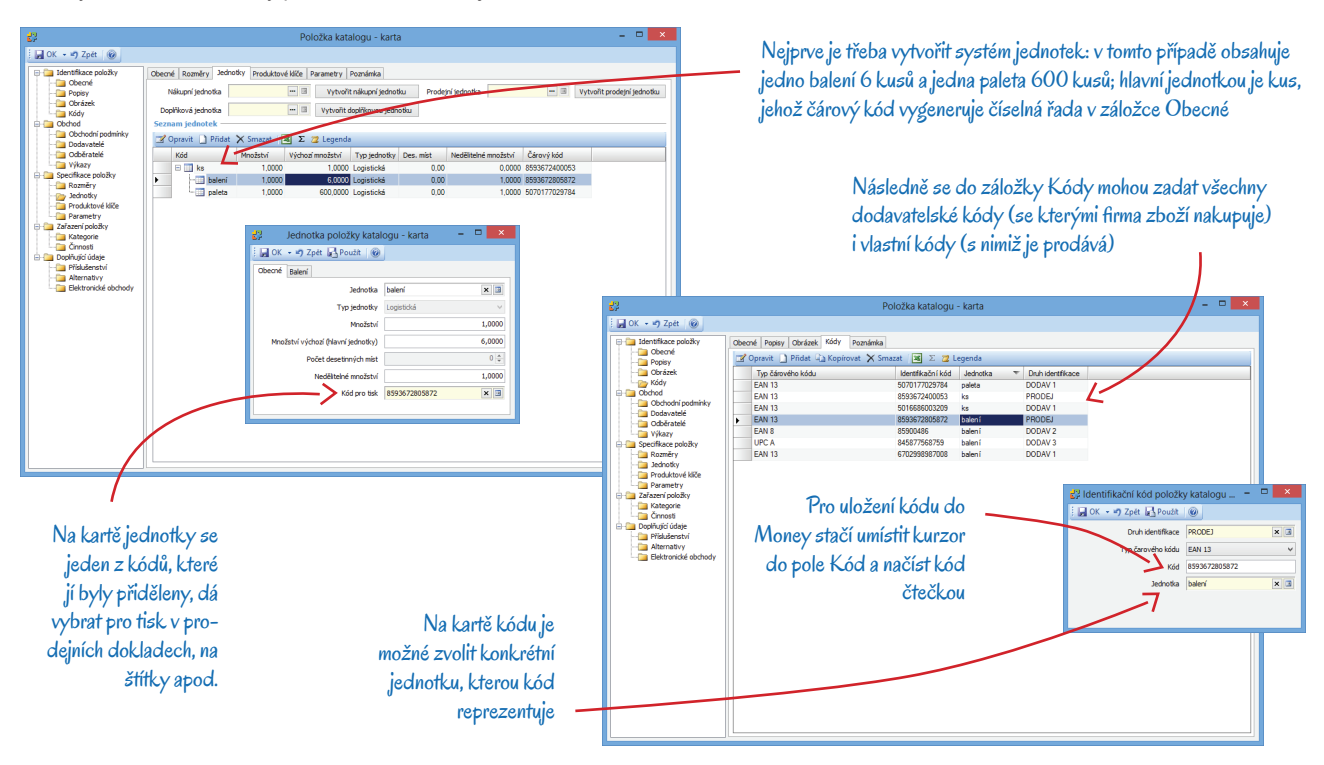

### Přiřazení kódů zásobám a cenám

Informace o čárových kódech se z Položky katalogu automaticky přenesou i do položek Skladových zásob a Ceníkových cen.

Ve všech seznamech, ve kterých se pracuje se zbožím (tj. *Katalog, Skladové zásoby* a *Ceníkové ceny*), je možné s kódy pracovat po stisku tlačítka *Čárové kódy* nebo po použití klávesové zkratky Ctrl + B. Nad seznamem se zobrazí řádek pro *Kód*, do kterého se skenerem načte číselná hodnota čárového kódu (nebo se zapíše z klávesnice). Každou položku seznamu, jejíž kód se do toho pole umístí (může to být kterýkoliv z kódů zadaných na *Položce katalogu* v záložce *Kódy*), program vyhledá a současně i označí – jinými slovy je načítání kódů rychlou variantou funkce hromadného označování záznamů. S takto označenými záznamy se pak dají provádět hromadné operace.

Pole Kód slouží k vyhledávání a označování položek v seznamu. Všechny položky, jejichž kódy byly do pole postupně načtené, se označí a program s nimi nadále zachází jako se skupinou – dají se společně vytisknout, smazat, přesunout do jiné skupiny, upravit pomocí hromadných operací apod.

| Jazyk • 📑 🚮 🏭 Varianty 💈 | r Opravi<br>Σ 🔁 L | it 🛄 Pridat 🛄 P<br>.egenda 🔎 Vyhle | Přidat variantu 🕞 🛚<br>edat kód 🎯 Vytvo | Generovat série řit aktivity můčáre | ula Kopírovat × S<br>vé kódy | ōmazat   🚑 + 💪 + |                       |   |
|--------------------------|-------------------|------------------------------------|-----------------------------------------|-------------------------------------|------------------------------|------------------|-----------------------|---|
| Vavigátor «              | : 🖪               | Katalog                            |                                         |                                     |                              |                  |                       |   |
| šechny položky           | K                 | atalog                             |                                         |                                     |                              |                  |                       |   |
| 🛛 🏣 Sklady               | ШК                | 6d 859367240004                    | 6                                       |                                     |                              |                  |                       |   |
| Katalog                  |                   | Kód 🔺                              | Název                                   | Typ položky katal                   | Čárový kód                   | Množství zásob   | Výchozí ceníková cena |   |
| Skladové zasovy          |                   | ART00002                           | Obal                                    | Obal                                | 9787935648727                | 244.0000         | 9.0000                |   |
| Příjemky a výdejky       |                   | ART00004                           | Služba                                  | Služba                              |                              | 0,0000           | 1 000,0000            |   |
| 🍱 Dodací listy přijaté   |                   | ART00005                           | Výrobek                                 | Výrobek                             | 8598071811336                | 113,0000         | 1 100,0000            |   |
| 🐈 Dodací listy vydané    |                   | ART00008                           | Komponenta 1                            | Jednoduchý                          | 9788020004932                | 135,0000         | 30,0000               | 1 |
| Prodejky vydané          |                   | ART00009                           | Komplet                                 | Komplet                             | 9788071069201                | 0.0000           | 1 560.0000            | 1 |
| Prodejky prijate         |                   | ART00010                           | Varianty                                | Jednoduchý                          | 8598071064503                | 0,0000           | 99,0000               |   |
| Windowy                  |                   | ART00013                           | Poplatek                                | Poplatek                            |                              | 0,0000           | 1 280,0000            |   |
| Skladové položky         |                   | ART00014                           | Skladová položka                        | Jednoduchý                          | 8593672400039                | 1,0000           | 60,0000               |   |
| ················         | ~                 | ART00015                           | Ceníková položka                        | Jednoduchý                          | 9788020009821                | 0,0000           | 350,0000              |   |
|                          |                   | ART00016                           | Exspirace                               | Jednoduchý                          | 9788020023278                | 135,0000         | 2 590,0000            |   |
|                          | 5                 | ART00018                           | Rohlik                                  | Jednoduchý                          | 8593672400060                | 705,0000         | 3,0000                |   |
| 🔁 🛧 🔨                    | :                 | ART00019                           | Chleba                                  | Jednoduchý                          | 8593672400084                | 411,0000         | 25,0000               |   |
|                          | -                 | ART00020                           | Sada                                    | Sada                                | 9788020013101                | 0.0000           | 75,0000               |   |
| Kupiny Sezilanu X        |                   | ART00022                           | Jogurt                                  | Jednoduchý                          | 8593672400091                | 175.0000         | 12,0000               |   |
| Přidat 👻 🍸 Opravit       | ÷                 | ART00024                           | Komponenta 2                            | Jednoduchý                          | 9788072366873                | 46.0000          | 550,0000              |   |
| ód / Název               | ^ <b>F</b>        | ART00025                           | Série                                   | Jednoduchý                          | 8593672400046                | 49,0000          | 100,0000              |   |
| Nezařazeno Nezařazeno    |                   | ART00030                           | Alkohol                                 | Jednoduchý                          | 8593672400077                | 5 417,0000       | 600,0000              |   |
| ROZP Skupina r           |                   | ART00031                           | Zboží 2                                 | Jednoduchý                          | 8593672400053                | 7,0000           | 20,0000               |   |
|                          |                   | ART00032                           | Zákusek                                 | Jednoduchý                          | 8593672400022                | 453,0000         | 10,0000               |   |
|                          | U                 | ART00033                           | Zboží                                   | Jednoduchý                          | 8593672400015                | 270,0000         | 500,0000              |   |

Tlačítko aktivuje režim práce s čárovými kódy; po jeho stisku se nad seznamem zobrazí pole pro zadání kódu

Označené položky jsou tmavě podbarvené

Poslední označená položka obsahuje čárový kód aktuálně zadaný v poli Kód

### Přidávání položek do dokladů

Čtečky čárových kódů se dají využít i pro rychlou tvorbu položek dokladů. Na kartě kteréhokoliv obchodního či skladového dokladu je v seznamu *Položek* k dispozici tlačítko *Čárové kódy*, po jehož stisku se otevře pole *Kód*. Při načtení kódu program ihned otevře kartu položky příslušného zboží s údaji doplněnými tak, že většinou již jen stačí zadat počet kusů. Pokud je na kartě *Položky katalogu* kód přidělený konkrétní jednotce, doplní se počet měrných jednotek odpovídající přepočtu vybrané jednotky na hlavní jednotku.

.....

Tuto vlastnost například oceníte, když váš stálý dodavatel uvádí na dodacím listu i čárové kódy zboží. V takovém případě stačí tyto kódy přiřadit k příslušnému zboží v Money a z přijatého dokladu je pak jen čtečkou nasnímat. Program automaticky vytvoří položky požadovaného dokladu a pokud máte vhodně zadané nastavení skupiny dokladů, je vytvoření položky záležitostí jen několika vteřin.

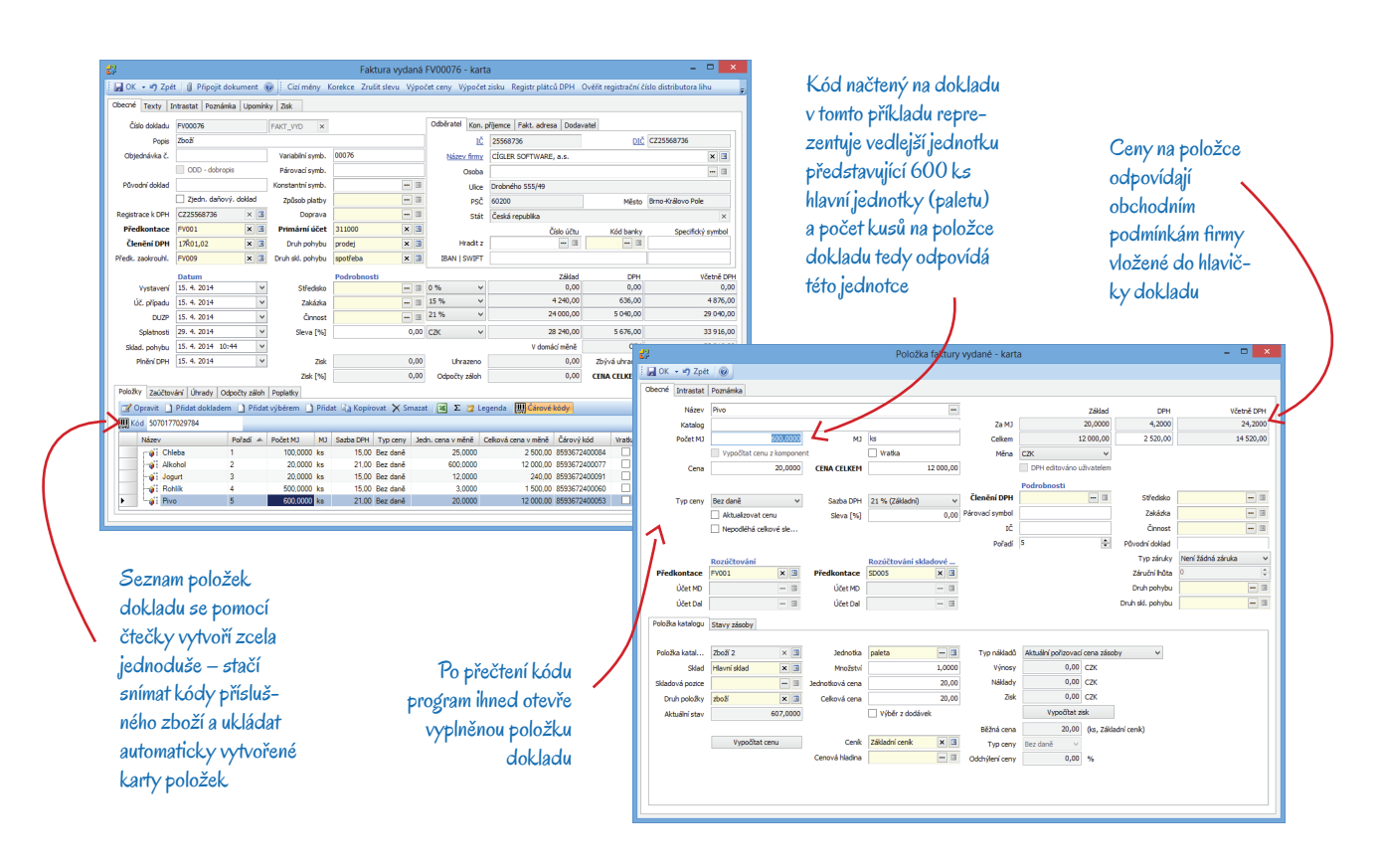

#### Validace dokladu

Pro porovnání skutečného stavu fyzicky vydávaného zboží se stavem uvedeným na vydaných Fakturách a Dodacích listech slouží funkce Validace dokladu. Tlačítko je umístěné na nástrojové liště nad seznamem a validace se vždy uskuteční pro neschválený doklad, který je právě pod kurzorem. Po stisku tlačítka program otevře okno, v němž jsou uvedené všechny položky dokladu s vazbou na katalog. Položky mají doplněný počet kusů – ty bez čárového kódu (např. poštovné) jsou evidované jako "odsouhlasené" (černým písmem), ostatní jsou zapsané červeně. Následně je potřeba na každém kusu fyzicky vydávaného zboží individuálně načíst jeho kód – program jednotlivé kusy ihned po přečtení kódu ze seznamu položek odečítá. Položky, ve kterých nesouhlasí počet kusů nebo čárový kód, zůstávají zobrazené červeně. V okně jsou k dispozici následující tlačítka:

OK – tlačítko se zpřístupní až ve chvíli, kdy v seznamu už není žádná červeně zvýrazněná položka a počet vydaných kusů tedy souhlasí se stavem zapsaným na dokladu. Po potvrzení validace se doklad automaticky odsouhlasí.

Vynulovat – tlačítko se dá použít v případě jakéhokoliv omylu při načítání kódů. Po jeho stisku se stav dodávek vrátí znovu do počátečního stavu (záznam o načtených kódech se zruší) a validace se může začít provádět znovu od začátku.

Skrývat platné – pomocí tlačítka se v seznamu zobrazí jen dosud nevyřízené (červené) položky.

Validace se dá uskutečnit jen u neschválených dokladů. Pokud tedy není tlačítko Validace dokladu přístupné, zkontrolujte ve Zpracování dokladu (volbu najdete v seznamu po stisku pravého tlačítka myši nad řádkem s dokladem), zda není zatržené pole Schváliť. Schválení lze u neuzamčených dokladů kdykoliv zrušit.

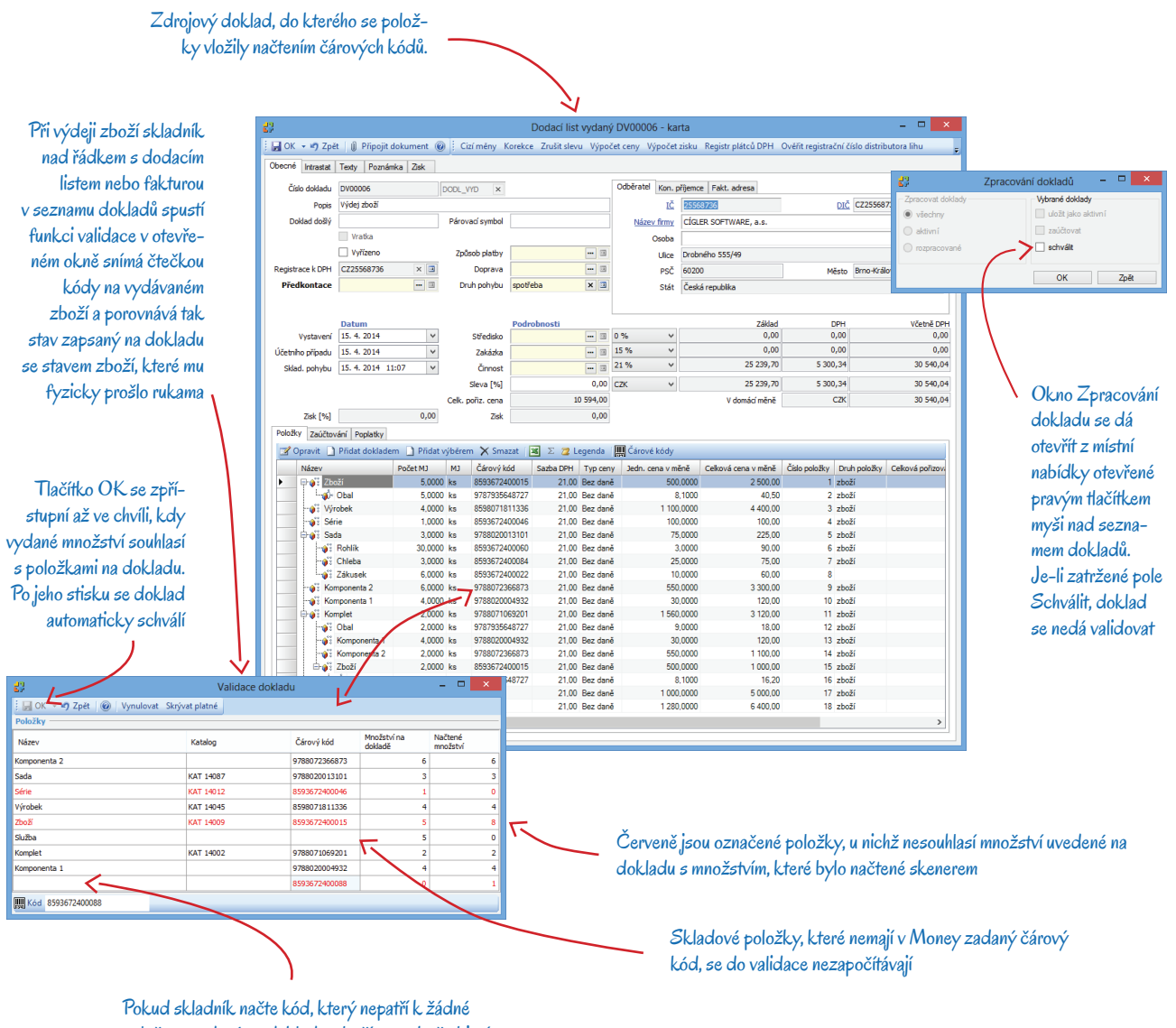

položce uvedené na dokladu, zboží se v okně objeví jako červeně označené

## VYHLEDÁVÁNÍ TISKOVÝCH SESTAV

Čárové kódy lze v Money také vložit do tiskových formulářů dokladů a využít je pak pro rychlé vyhledání dokladu v seznamu. V menu *Agenda / Nastavení tiskových sestav* je možné do Návrhu formuláře libovolné uživatelsky vytvořené sestavy vložit pole Čárový kód. Pole s čárovým kódem se pak dá pomocí volby Vázání dat napojit na kterýkoliv z údajů nabízených v datasetu. Čárový kód se tak stane součástí tiskové sestavy a nese informaci o navázaném údaji na konkrétním dokladu. Pokud je pak v seznamu kurzor umístěný ve sloupci s těmito vázanými údaji, po načtení kódu na vytištěném dokladu program ihned vyhledá příslušnou položku.

Příklad 1: Provozovatel internetového obchodu si do tiskové sestavy Nabídky vydané může vložit čárový kód představující číslo dokladu. Ve chvíli, kdy se mu potvrzená nabídka vrátí spolu s objednávkou zboží, nemusí doklad v seznamu nabídek hledat, ale stačí mu jen načíst čárový kód a program podle něj nabídku ze seznamu vyfiltruje automaticky.

Příklad 2: Do hlavičky adresní karty si účetní může vložit čárový kód vyjadřující IČ. Při hledání dokladů v jakémkoliv seznamu pak stačí jen umístit kurzor do kteréhokoliv pole s IČ, přečíst kód z adresní karty a seznam se ihned omezí pouze na doklady, které mají v hlavičce uvedenou příslušnou firmu.

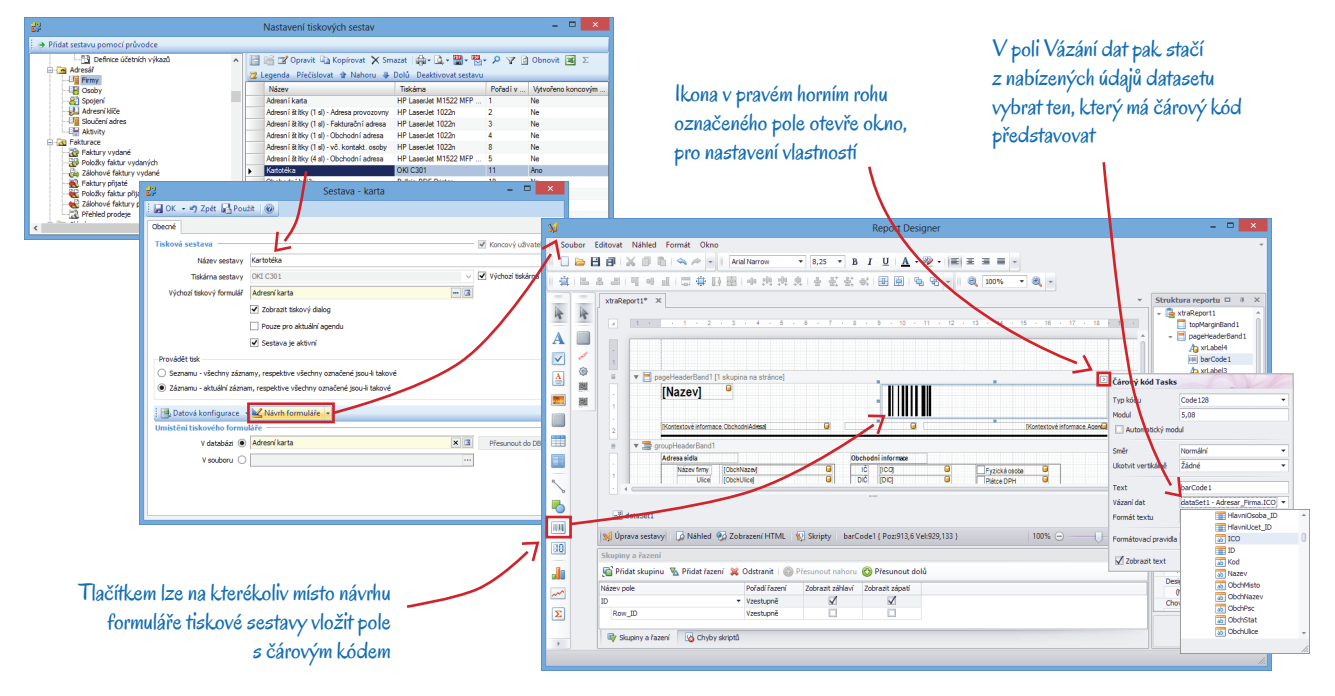

## QR KÓDY

Kromě čárových kódů Money tiskne na Fakturách vydaných a Zálohových fakturách vydaných i čtvercové QR kódy, které využívají mobilní bankovní aplikace pro načítání dat z přijatého dokladu přímo do příkazu k úhradě. QR kód se na faktuře zobrazí za těchto podmínek: *IBAN dodavatele* – bez tohoto údaje se kód na dokladu neobjeví. Ideální je zadat na adresní kartě účtované firmy do záložky *Obecné* takové *Bankovní spojení*, které obsahuje platný IBAN – údaj se pak na všechny vydané doklady přenáší automaticky. *Tuzemský odběratel* – v záložce *Odběratel* musí mít doklad v poli *Stát* uvedenou Českou republiku.

IBAN se přebírá z hlavního účtu firmy, která - 🔊 Zpět 🛛 🖞 Při je v Průvodci nastavením programu určená Texty Intrastat Poznámka U jako Moje firma okladu FV000 Popis Zboží V záložce Odběra-屏 OK 🔹 🔿 Zpét 🛃 Použit 🛛 🍘 tel je pro zobrazení rity Zakázky QR kódu nutné mít v poli Stát uvedenou Českou republiku etně DPH 240,00 × Česká renublik 17 785,00 CZX 7 785,00 +420 549 522 511 ∃ X 7 785,00 0,00 0,00 7 785.00 3 X ¥Σ ଅ Ξ× Další nezbytnou = > podmínkou je doplněný IBAN v záložce Dodavatel Zasilat poštu Ini pošty Neodeslána V

*Výběr tiskového formuláře* – kódy se tisknou na formulářích *Faktura vydaná CSW* – *barevná* a *Faktura vydaná CSW* – *obyčejná*, a proto je potřeba před tiskem faktury některý z těchto formulářů vybrat v poli *Tisknout návrh sestavy*.

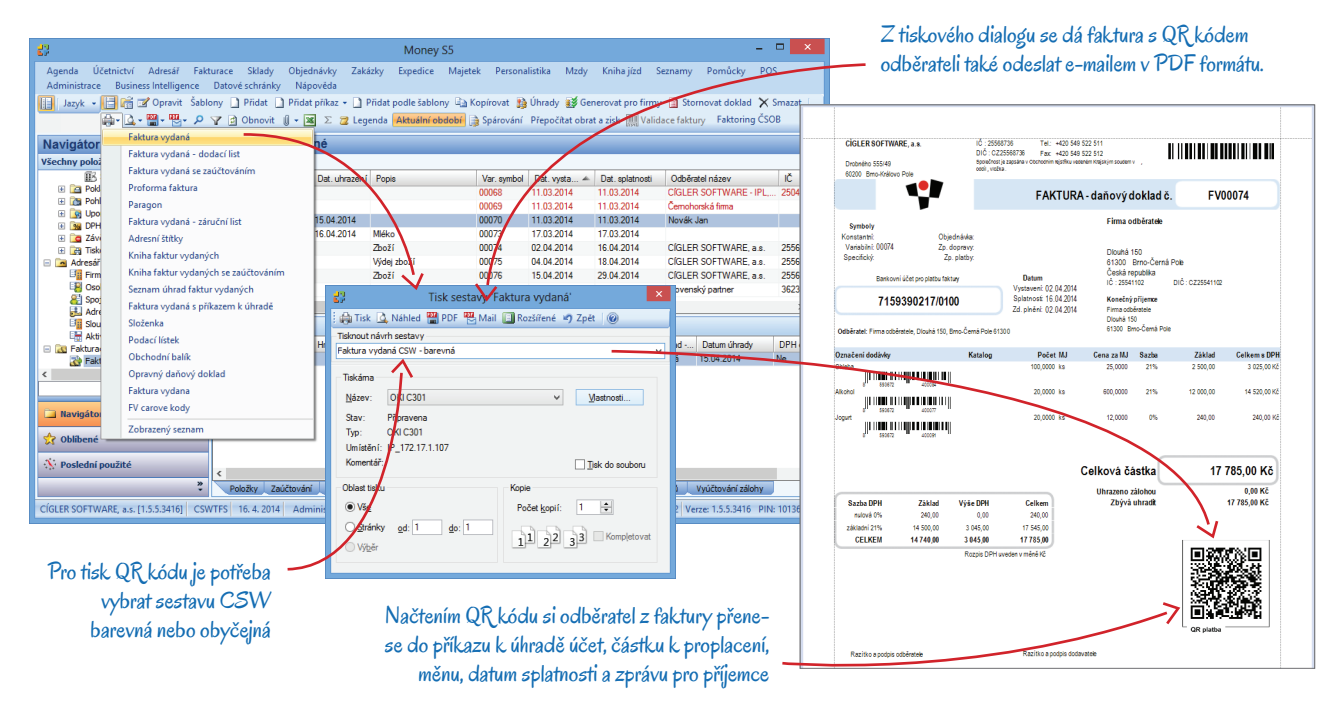

## DALŠÍ MODULY A APLIKACE

Do Money se podle potřeby dají integrovat také moduly a externí aplikace, které uživatelům se speciálními požadavky pomocí čárových kódům výrazně usnadní práci s dokumenty, doklady či skladovými položkami.

------

Podrobnější informace o těchto modulech vám sdělí naše obchodní oddělení, nebo je najdete na našich internetových stránkách www.money.cz.

### Prodejna SQL

Robustní pokladní systém, díky kterému se dají sklady, ceníky a účetnictví Money propojit až se stovkami pokladen na prodejnách. Při maloobchodním prodeji je čtení čárových kódů samozřejmostí a plně využívá možnosti zadávání kódů v Money.

### Mobile S4/S5

Řešení pro mobilní prodej poskytuje přes GPRS nebo wifi aktuální data přímo z Money (adresy, skladové karty, ceníky, doklady aj.) a umožní tak uskutečnit v terénu řadu akcí (tisk dokladů, denní závěrku či plánování tras). K mobilnímu PDA se dá připojit čtečka čárových kódů i tiskárna a přímo u zákazníka nebo dodavatele je možné využívat všechny výše popsané funkce Money související se čtením čárových kódů.

### Rychlý tisk etiket PrintCard

Tento 3D modul je určený pro rychlý tisk samolepících etiket s čárovým kódem, cenou, popisem atd. Při propojení s Money má všestranné využití – na štítky se z Money mohou přebírat údaje uložené v adresáři, katalogu, seznamu skladových zásob, ceníku či v seznamech dokladů. Umožňuje také vytisknout přesný počet štítků, který odpovídá složení a množství zboží uvedeného na dokladu.

### Řízení skladů EWA II 🛛 💷 🕬 🕬

Externí aplikace EWA II se dá napojit na modul skladů v Money a lze ji využít k výraznému usnadnění identifikace skladových zásob a optimalizace jejich rozložení. Principem je označení skladových položek štítkem s čárovým kódem, který slouží k získání trvalého přehledu o pozici zboží ve skladu, k jeho kompletaci, přepravě či meziskladové manipulaci. Kódy lze samozřejmě využít také při inventurách a reklamacích. Skladník si načtením kódů na PC nebo PDA může během pár vteřin zjistit přesné umístění zboží ve skladu a optimalizovat si tak svůj vlastní pohyb a práci s přesunem či vyhledáváním.

### Systém pro správu dokumentů DMS

3D modul DMS využijí zejména firmy s velkým pohybem papírových dokumentů – DMS zcela automatizuje jejich digitalizaci a následné připojení k objektům v Money. Každý digitalizovaný dokument (přijatá faktura, smlouva apod.) se opatří čárovým kódem a dále se s ním pracuje už jen pomocí čtečky čárových kódů – načtením kódu se připojí k položce seznamu (kartě faktury, adresní kartě), vyhledá atd.

# Volejte zdarma: 800 776 776 obchod@money.cz

Praha 
 Prana
 Brno

 Rubeška 215/1
 Drobného 555/49

 tel.: +420 244 001 288
 tel.: +420 549 522 51

 Brno
 Liberec
 Bratislava

 Drobného 555/49
 1. máje 97/25
 Plynárenská 7/C

 tel.: +420 549 522 511
 tel.: +420 485 131 058
 tel.: +421 249 212 323

Prešov Kúpeľná 3 tel.: +421 517 732 908

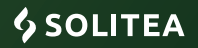